# PADOKA

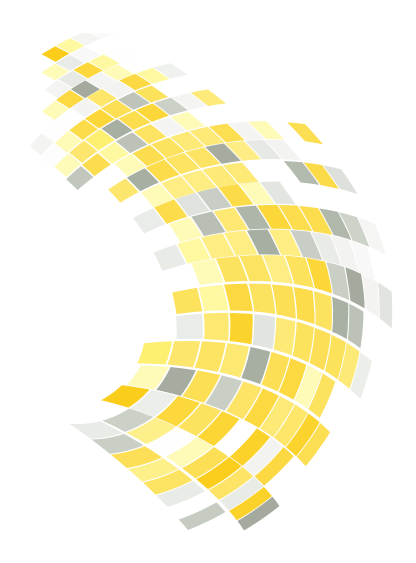

## Recherchen in der Dokumentationsdatenbank PADOKA

 ${\sf PADOKA}\ {\sf Parlaments} dokumentations auskunft\ {\sf Sachsen-Anhalt}$ 

Information und Nutzungshinweise / Internet

Stand: Mai 2018

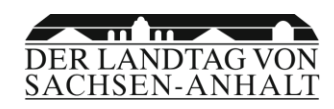

### **PADOKA - INTERNET**

1. EINFACHE SUCHE

#### 1.1. Wann benutze ich diese Suche?

- Diese Suche ähnelt den bekannten Suchmaschinen, wie z.B. Google
- Suche nach einem Gesetz, bei dem Worte aus dem Titel bekannt sind, aber die Wahlperiode der Verabschiedung unbekannt ist
- Suche nach einer Drucksachennummer (z. B. 7/10)
- Themensuche / Begriff
- Der Zeitraum kann eingeschränkt werden
- Schnell eine Übersicht, ob überhaupt etwas zu der Rechercheanfrage vorhanden ist

#### a) Thema: Steuern

| DER LANDTAG VON                                       |                                                |
|-------------------------------------------------------|------------------------------------------------|
| <u>SACHSEN-ANNALI</u>                                 |                                                |
| Dokumentation - Abgeordnete - Standardsuchen -        |                                                |
| Parlamentsdokumentation                               |                                                |
| Start - Parlamentsdokumentation - Einfache Suche      |                                                |
| Einfache Suche Erweiterte Suche Dokumentsuche         | ingo 🖾 Kontakt                                 |
| steuer                                                |                                                |
| Steuer                                                |                                                |
| Steuerabkommen                                        |                                                |
| Steuerabkommens                                       |                                                |
| Steuerabweichungskomponente                           |                                                |
| Steuerabzug                                           |                                                |
| Steuerabzugs                                          | letzten vier Wochen)                           |
| Steuerabzugsfähigkeit                                 | <ul> <li>chäftordnung des Landtages</li> </ul> |
| 💊 Gesetz zur Änderung dienstrechtlicher Vorschriften  |                                                |
| Gesetz- und Verordnungsblätter des Landes Sachsen-Au  | nhalt                                          |
| 📏 Kleine Anfragen ohne Antwort (Eingang innerhalb der | letzten vier Wochen)                           |

Abb. 1: Eingabe des Suchbegriffes in die "Einfache Suche"

Hier bietet die Autocomplete-Funktion Begriffsvorschläge an. Sie können die Begriffe aber auch selber eintippen. Da genau nach der Buchstabenreihenfolge gesucht wird, empfiehlt es sich, den Suchbegriff mit einem Platzhalter "\*" zu versehen (Trunkierung). So werden die grammatikalischen Endungen berücksichtigt. Eine "und"-Verknüpfung der Suchbegriffe ist voreingestellt. Die Groß- und Kleinschreibung muss nicht berücksichtigt werden.

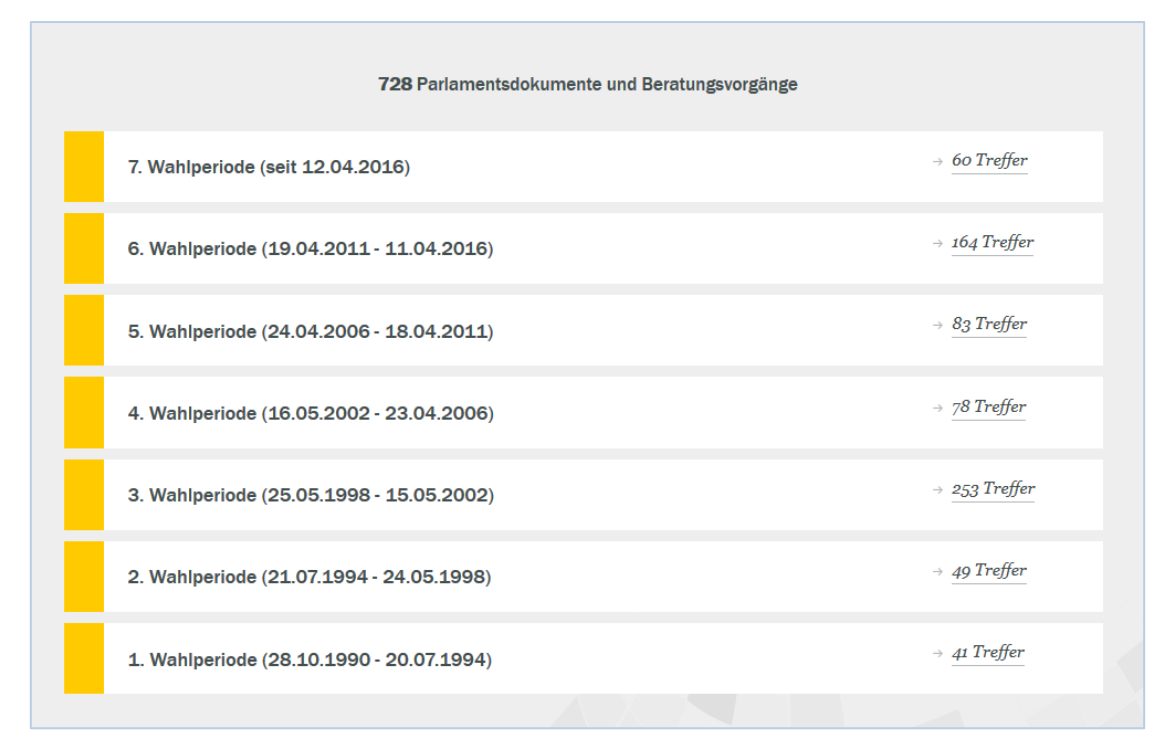

Abb. 2: Ergebnisanzeige der Nachweise in den verschiedenen Wahlperioden

In der 7. Wahlperiode werden 60 Treffer angezeigt. Durch Anklicken der "60 Treffer" in der 7. Wahlperiode werden die Dokumente und Vorgänge der 7. Wahlperiode aufgerufen.

| Dokumentation • Abgeordnete • Standardsuchen •                                                                                                    |                              |
|----------------------------------------------------------------------------------------------------|------------------------------|
| Parlamentsdokumentation                                                                                                    |                              |
| Start - Parlamentsdokumentation - Einfache Suche - Übersicht                                                                                                    |                              |
| Treffer insgesamt: 60 Nachweise                                                                                                    |                              |
| Anzeige durch Aufbereitung: 1 - 25 von 59 Vorgängen.                                                                                                    |                              |
| Ihre Suche:                                                                                                    |                              |
| Wahlperiode: 7. (seit 12.04.2016)                                                                                                    |                              |
| 🗉 zurück zur Suche                                                                                                    |                              |
| Kurzanzeige 🤳                                                                                                    | arucken <u>PDF erstellen</u> |
| × ALLE AUSWÄHLEN ALLE ABWÄHLEN                                                                                                    |                              |
| <ul> <li>→ Elektronischer Handel</li> <li>Vorschlag für eine Richtlinie des Rates zum gemeinsamen System einer Digitalsteuer<br/>auf Erträge aus der Erbringung bestimmter digitaler Dienstleistungen; COM(2018) 148<br/>final, BR-Drs.: 97/18</li> <li>Bezug: Information über EU-Angelegenheiten Staatskanzlei und Ministerium für Kultur<br/>7/eu31101 02.05.2018 (6 S.)</li> </ul> | → <u>Vorgang</u>             |
| → Steuer<br>Vorschlag für eine Richtlinie des Europäischen Parlaments und des Rates zur<br>Festlegung von Vorschriften für die Unternehmensbesteuerung einer signifikanten<br>digitalen Präsenz; COM(2018) 147 final, BR-Drs.: 94/18                                                                                                    | → Vorgang                    |

Abb. 3: Vorgänge der 7. Wahlperiode zum Thema "Steuer"

Alle Dokumente zu den Vorgängen werden in einer Kurzanzeige angezeigt. Sie können sich die kompletten Vorgänge sowie weiterführende Informationen aufrufen, wenn Sie in die Vorgangsanzeige wechseln. Sie können entweder für einzelne Treffer oder für alle Treffer die Anzeige wechseln. Sie erhalten dann eine Übersicht der Vorgänge.

| → Flüchtlingspolitik                                                                                                    |                                           |
|----------------------------------------------------------------------------------------------------|-------------------------------------------|
| Steuerverschwendung für "Multi-Kulti" um jeden Preis                                                                                      |                                           |
| Debatte zum Vorwurf der Steuerverschwendung in Zusammenhang mit Vers                                                                      | säumnissen bei der Gestaltung von         |
| Deutschkursen bzw. der Anmietung von Flüchtlingsunterkünften vor dem Hi                                                                   | ntergrund der Flüchtlingskrise            |
| <ul> <li>Schlagwörter ausblenden</li> </ul>                                                                                               |                                           |
| • $\rightarrow$ Deutschunterricht                                                                                                    |                                           |
| •                                                                                                    |                                           |
| • → <u>Öffentliche Ausgaben</u>                                                                                                    |                                           |
| • → Öffentliche Mittel                                                                                                    |                                           |
| •  → Steuer                                                                                                    |                                           |
| <ul> <li>Redner ausblenden</li> </ul>                                                                                                    |                                           |
| PlPr 7/25: Poggenburg, André (AfD) S. 57-58 , 61; Stahlknecht, Holger (                                                                   | Minister für Inneres und Sport) S. 58-62; |
| Tillschneider, Hans-Thomas Dr. (AfD) S. 59-60; Schmidt, Jan Wenzel (A                                                                     | AfD) S. 60 , 61                           |
|                                                                                                    |                                           |
|                                                                                                    |                                           |
| • Aktuelle Debatte AfD 30.03.2017 Drucksache 7/1193 (1 S.)                                                                                | @ PDF                                     |
| <ul> <li>Aktuelle Debatte AfD 30.03.2017 Drucksache 7/1193 (1 S.)</li> <li>Plenarprotokoll 7/25 07.04.2017 S. 57 -62 (TOP 2 c)</li> </ul> | PDF                                       |

Abb. 4: Vorgangsanzeige eines Treffers

Die Vorgänge werden mit dem aktuellen Beratungsstand angezeigt. Redner werden unter den jeweiligen Vorgängen angezeigt. Hinweise auf weiterführende Schlagworte können durch Anklicken des Schlagwortes angezeigt werden.

#### Ergebnis:

- umfangreiches Ergebnis
- Suche über alle Wahlperioden
- Kurzansicht: für Dokumente
- Vorgangsansicht: Übersicht über den Beratungsvorgang und Beratungsstand
- wichtig: TRUNKIERUNG (\*)

#### b) Suche nach der Drucksachennummer 7/2810

| Start - Parlamentsdokun | nentation - Einfache Suche |               |                          |
|-------------------------|----------------------------|---------------|--------------------------|
| Einfache Suche          | Erweiterte Suche           | Dokumentsuche | 🛛 Hilfe i Info 🔤 Kontakt |
| 2810                    |                            |               |                          |
| Datum von               | 💾 Datum bis                | <u> </u>      |                          |

Abb. 5: Eingabe der Drucksachennummer ohne Wahlperiode

| 8 Parlamentsdokumente und Beratungsvorgänge |                                       |
|---------------------------------------------|---------------------------------------|
| 7. Wahlperiode (seit 12.04.2016)            | $\rightarrow$ 1 Treffer               |
| 6. Wahlperiode (19.04.2011 - 11.04.2016)    | $\rightarrow$ <u>1</u> Treffer        |
| 5. Wahlperiode (24.04.2006 - 18.04.2011)    | $\rightarrow$ <u>1</u> <i>Treffer</i> |
| 4. Wahlperiode (16.05.2002 - 23.04.2006)    | 0 Treffer                             |
| 3. Wahlperiode (25.05.1998 - 15.05.2002)    | → 2 Treffer                           |
| 2. Wahlperiode (21.07.1994 - 24.05.1998)    | ightarrow 1 Treffer                   |
|                                             |                                       |
| 1. Wahlperiode (28.10.1990 - 20.07.1994)    | → <u>2</u> Treffer                    |

Abb. 6: Ergebnisanzeige

Die Suche zeigt, dass über alle Wahlperioden gesucht wurde. Die Nummer 2810 ist in allen Wahlperioden, außer der 4. Wahlperiode vorhanden. In der 7. Wahlperiode kann aus der Kurzübersicht das Dokument ausgedruckt oder herunter geladen werden.

#### 2. ERWEITERTE SUCHE

#### 2.1. Wann benutze ich diese Suche?

- Speziellere Suchanfragen
- Viele Suchelemente sind bekannt, z. B. Nummer, Urheber, Dokumenttyp u. ä.
- Verknüpfungen verschiedener Suchfelder
- Einschränkung über ein Datum

| Dokumentation - Abgeordnete - Standard             | dsuchen      | •      |       |
|----------------------------------------------------|--------------|--------|-------|
| Parlamentsdokumentation                            |              |        |       |
| Start - Parlamentsdokumentation - Erweiterte Suche |              |        |       |
| Einfache Suche Erweiterte Suche D                  | )okument     | tsuche |       |
| 7 (12.04.2016 - )                                  | $\downarrow$ |        |       |
| Dokumentart                                        |              | Index  |       |
| Dokumentnummer                                     |              | Index  |       |
| Dokumenttyp                                        |              | Index  |       |
| Datum von 💾 Datum bis                              |              |        |       |
| Urheber                                            |              | Index  |       |
| Redner                                             |              | Index  |       |
| Schlagwort                                         |              | Index  |       |
| Suchfeld wählen ↓ Suchbegriff                      |              |        | Index |
| $\odot$ UND $\odot$ ODER $\odot$ NICHT             |              |        |       |
| Suchfeld wählen ↓ Suchbegriff                      |              |        | Index |
| <b>Q</b> SUCHE STARTEN × Felder löschen            |              |        |       |

Abb. 7: Suchmaske der "Erweiterten Suche"

#### 2. 2. Beispielsuchen

#### a) Kleine Anfragen und Antworten einer Fraktion, z. B. der CDU aus dem April 2018

| Start - Parlamentsdokumentation - Erweiterte Suche |           |
|----------------------------------------------------|-----------|
| Einfache Suche Erweiterte Suche Dokum              | nentsuche |
| 7 (12.04.2016 - )                                  |           |
| Dokumentart                                        | Index     |
| Dokumentnummer                                     | Index     |
| KLEINE ANFRAGE UND ANTWORT                         | Index     |
| 01.04.2018                                         | ۲<br>L    |
| CDU;                                               | Index     |
| Redner                                             | Index     |
| Schlagwort                                         | Index     |
| Suchfeld wählen                                    | Index     |
| ● UND ○ ODER ○ NICHT                               |           |
| Suchfeld wählen                                    | Index     |
| <b>Q</b> , SUCHE STARTEN × Felder löschen          |           |

Abb. 8: Eintrag der bekannten Suchelemente in die Maske

Über eine Kalenderfunktion " , wird der gewünschte Zeitraum ausgewählt. Es kann nur nach Begriffen, Urhebern, Fraktionen u. a. gesucht werden, die auch tatsächlich in der Datenbank vorhanden sind. Diese werden Ihnen im Index bzw. durch Autocomplete angezeigt.

| Start - Parlamentsdokumentation - Erweiterte Suche - Übersicht                                                                                                    |                       |
|----------------------------------------------------------------------------------------------------|-----------------------|
| Treffer insgesamt: <b>13</b> Nachweise<br>Anzeige durch Aufbereitung: <b>1</b> · <b>13</b> von <b>13</b> Vorgängen.<br>Ihre Suche:<br>Dokumenttyp: KLEINE ANFRAGE UND ANTWORT<br>Datum voi: 01.04.2018<br>Datum bis: 31.05.2018<br>Urbeber: CDU;<br>Wahlperiode: 7 (12.04.2016 · )                                                                                                    |                       |
| Kurzanzeige     Image: Constraint of the second second secon | drucken PDF erstellen |
| <ul> <li>→ Wasser- und Bodenverband</li> <li>Rechtliche Möglichkeiten künftig Abwasserverbände finanziell abzusichern</li> <li>Bezug: Kleine Anfrage und Antwort Daniel Sturm (CDU) und Antwort Ministerium für<br/>Wirtschaft, Wissenschaft und Digitalisierung 02.05.2018 Drucksache 7/2813 (KA 7/1604) (3<br/>S.)</li> </ul>                                                                                                    |                       |
| → Winterdienst<br>Abgestimmte Schneeräumungspläne an den Landesgrenzen<br>Bezug: Kleine Anfrage und Antwort Daniel Sturm (CDU) und Antwort Ministerium für<br>Landesentwicklung und Verkehr 02.05.2018 Drucksache 7/2810 (KA 7/1611) (3 S.)                                                                                                    |                       |
| → Berufsvorbereitung                                                                                                    | @ PDF                 |

Abb. 9: Kurzanzeige des Ergebnisses der Recherche

Die Kurzübersicht enthält im oberen Teil die Suchanfrage uns alle gefundenen Dokumente. Für weitere Informationen zu einem oder mehrerer Dokumente muss in die Vorgangsanzeige gewechselt werden.

#### b) Beschlüsse zum Thema "Schule"

| Start - Parlamentsdokumentation - Erweiterte Suche                             |               |
|--------------------------------------------------------------------------------|---------------|
| Einfache Suche                                                                 | Dokumentsuche |
| 7 (12.04.2016 - )                                                              | 4             |
| Dokumentart                                                                    | Index         |
| Dokumentnummer                                                                 | Index         |
| BESCHLUSS                                                                      | Index         |
| Datum von 📋 Datum bis                                                          | ۲.<br>۲       |
| Urheber                                                                        | Index         |
| Redner                                                                         | Index         |
| Schule;                                                                        | Index         |
| Suchfeld wählen                                                                | Index         |
| $\ensuremath{}$ und $\ensuremath{\bigcirc}$ oder $\ensuremath{\bigcirc}$ nicht |               |
| Suchfeld wählen                                                                | Index         |
| <b>Q</b> SUCHE STARTEN × Felder löschen                                        |               |

Abb. 10: Eintragung in der Suchmaske

| Start - Parlamentsdokumentation - Erweiterte Suche - Übersicht                                                                                                    |                                                            |
|----------------------------------------------------------------------------------------------------|------------------------------------------------------------|
| Treffer insgesamt: 5 Nachweise<br>Anzeige durch Aufbereitung: 1 - 5 von 5 Vorgängen.<br>Ihre Suche:<br>Dokumentty: EESCHLUSS<br>Schlagwort: Schule;<br>Wahlperiode: 7 (12.04.2016 - )<br>■ zurück zur Suche<br>Kurzanzeige ↓<br>X ALLE AUSWÄHLEN ALLE ABWAHLEN <u>Auswahl anzeigen</u> | 🗆 drucken 📄 PDF erstellen                                  |
| → Verpflegung<br>Inanspruchnahme des Bildungs- und Teilhabepaketes weiter verbessern<br>Bezug: Beschluss Landtag 20.04.2018 Drucksache 7/2774 (1 S.)                                                                                                    |                                                            |
| <ul> <li>→ Schulverpflegung</li> <li>Gesunde Ernährung von Kita- und Schulkindern und regionale Versorgung fördern<br/>Bezug: Beschluss Landtag 19.04.2018 Drucksache 7/2769 (1 S.)</li> </ul>                                                                                         |                                                            |
| <ul> <li>→ Extremismus</li> <li>Religionsfrieden in Sachsen-Anhalt sichern</li> <li>Bezug: Beschluss Landtag 03.03.2017 Drucksache 7/1111 (1 S.)</li> </ul>                                                                                                    | <ul> <li> <i>PDF</i>         → Vorgang         </li> </ul> |
| → Schulsozialarbeit                                                                                                    | @ PDF                                                      |

Abb. 11: Ergebnisdarstellung der Kurzübersicht

Für weitere Informationen zum Beratungsvorgang muss in die Vorgangsanzeige gewechselt werden.

| E zur | ück                                         |              |
|-------|---------------------------------------------|--------------|
|       |                                             |              |
|       |                                             |              |
|       | Schule (7. Wahlperiode: seit 12.04.2016)    | 132 Vorgange |
|       | Benutzt für: Schulsystem                    |              |
|       | s.a. → Ganztagsschule                       |              |
|       | s.a. → Gymnasium                            |              |
|       | s.a. → Grundschule                          |              |
|       | s.a. → Förderschule                         |              |
|       | s.a. → Privatschule                         |              |
|       | s.a. → Berufsbildende Schule                |              |
|       | s.a> Berufliches Gymnasium                  |              |
|       | s.a. → Gemeinschaftsschule                  |              |
|       | s.a. → Schulgebäude                         |              |
|       | s.a. → Berufsfachschule                     |              |
|       | $s.a. \rightarrow Gesamtschule$             |              |
|       | s.a. → Sekundarschule                       |              |
|       | s.a. $\rightarrow$ Musikschule              |              |
|       | $s.a. \rightarrow Allgemeinbildende Schule$ |              |
|       | s.a. $\rightarrow$ Hauptschule              |              |
|       | s.a. $\rightarrow$ Realschule               |              |
|       | s.a. → Sportschule                          |              |
|       | s.a. $\rightarrow$ Europaschule             |              |
|       | s.a. → Abendgymnasium                       |              |
|       |                                             |              |

Abb. 12: Anzeige der Verweisungsstrukturen

Klicken sie auf ein Schlagwort, werden Ihnen weitere Informationen angezeigt. Sie sehen Begriffe, die eventuell auch für eine Suche in Frage kommen können. Es sind die so genannten s.a. (siehe auch) Begriffe. Es kann direkt in eine Suche zu diesem Begriff gewechselt werden.

In der Vorgangsanzeige werden zusätzliche Schlagworte unter dem Link "Schlagworte" angezeigt.

#### c) In welchen Wahlperioden wurde das Rettungsdienstgesetz geändert?

| Start - Parlamentsdokumentation - Erweiterte Suche |              |       |       |  |
|----------------------------------------------------|--------------|-------|-------|--|
| Einfache Suche Erweiterte Suche                    | Dokument     | suche |       |  |
| alle                                               | $\downarrow$ |       |       |  |
| GESETZ- UND VERORDNUNGSBLATT                       |              | Index |       |  |
| Dokumentnummer                                     |              | Index |       |  |
| Dokumenttyp                                        |              | Index |       |  |
| Datum von 📋 Datum bis                              |              |       |       |  |
| Urheber                                            |              | Index |       |  |
| Redner                                             |              | Index |       |  |
| rettungsdienstgesetz                               |              | Index |       |  |
| Suchfeld wählen                                    |              |       | Index |  |
| • UND C ODER C NICHT                               |              |       |       |  |
| Suchfeld wählen 🔱 Suchbegriff                      |              |       | Index |  |
| Q SUCHE STARTEN × Felder löschen                   |              |       |       |  |

Abb. 13: Suchmaske "Erweiterte Suche"

Auswahl der Dokumentenart und den Schlagwortes über den Index bzw. Autocomplete. Änderung der Voreinstellung der Wahlperiode auf "alle", um eine Suche über alle Wahlperioden durchzuführen. In der Ergebnisliste werden die Treffer der jeweiligen Wahlperioden angezeigt. Der Beratungsablauf der einzelnen Gesetze wird über die Vorgangsanzeige dargestellt.

#### 2.3. Ergebnis

- Nutzung der Indices: Vermeidung von Schreibfehlern, Anzeige nur von Begriffen, zu denen es ein . Ergebnis gibt
- Anzeige: Kurzanzeige / Vorgangsanzeige
- Unterscheidung Stichwort (Begriff aus dem Titel bzw. dem erläuterndem Abstract) und Schlagwort (normiertes Wortgut), z. B.
  - Lauschangriff 0 7
  - Lauschoperation → s.u. akustische Überwachung 0
  - Abhören 0
  - 7 0 Laienrichter → s.u. ehrenamtlicher Richter
  - Schöffe → s.u. ehrenamtlicher Richter 0
- Verknüpfung von Suchbegriffen mit "oder" bzw. "und"
- weiterführende Infos: Schlagworte / Redner in der Vorgangsanzeige .
- Hinweis auf weiterführende Schlagworte (s.a.-Begriffe) bzw. das Schlagwort, auf das der gesuchte Begriff verweist

#### 3. DOKUMENTSUCHE

#### 3.1. Wann benutze ich diese Suche?

 Schnelle Dokumentsuche: die Dokumentnummer ist bekannt und auch die Dokumentart (Drucksache, Plenarprotokoll, Ausschussdrucksache u.s.w.)

|                         | DER LANDTAG VO<br>SACHSEN-ANHA | N<br>LT                 |               |  |
|-------------------------|--------------------------------|-------------------------|---------------|--|
|                         | Dokumentation -                | Abgeordnete - Pro       | ofildienst 👻  |  |
| Parlamentsdokumentation |                                |                         |               |  |
| 68                      | Start - Parlamentsdokumer      | ntation - Dokumentsuche |               |  |
|                         | Einfache Suche                 | Erweiterte Suche        | Dokumentsuche |  |
|                         | 7 (12.04.2016 - )              |                         | Ļ             |  |
|                         | Drucksache                     |                         | 4             |  |
|                         | Dokumentnummer                 |                         | 0             |  |
|                         |                                | Q SUCHEN                |               |  |
|                         |                                |                         |               |  |

Abb. 14: Suchmaske der Dokumentensuche

#### 3.2. Beispielsuchen

Wann war die letzte Plenarsitzung und welche Vorgänge /Themen wurden behandel?

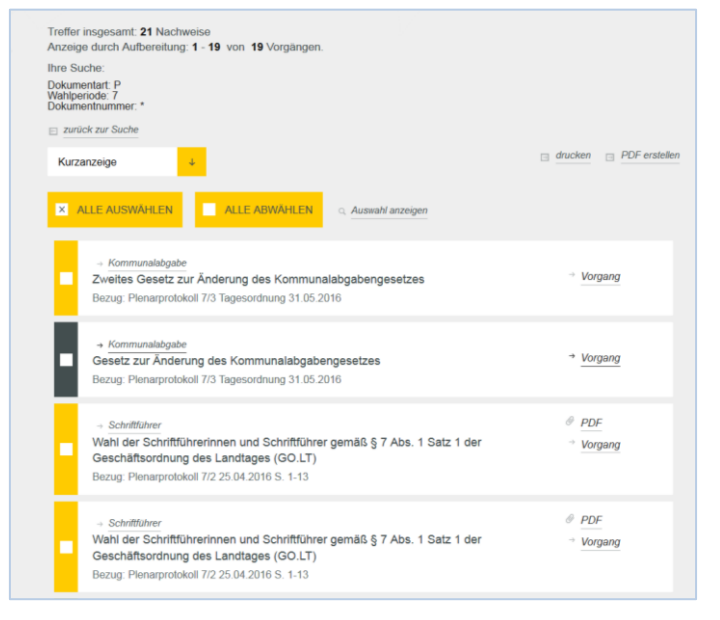

Abb. 15: Auswahl der Dokumentenart

Bei der Auswahl "Plenarprotokolle" ist zu beachten, dass im Feld "Dokumentennummer" ein \* (Platzhalter oder Trunkierung) eingetragen wird.

#### 4. RSS-FEEDS

Um einen RSS-Feed zu abonnieren, können Sie unter der Rubrik "RSS-Feed erstellen" die gewünschten Suchparameter eingeben und die Suche durchführen.

Nach erfolgter Suche wird unter dem Bereich zur Einrichtung des RSS-Feeds ein neues Feld eingeblendet. Dort geben Sie einen Namen für den RSS-Feed ein, wählen das Anzeigeformat aus und klicken auf "RSS erstellen".

Im nächsten Schritt werden Ihnen ein RSS-Button und ein Link-Feld für das Abonnieren des erstellten RSS-Feeds angezeigt. Zum Abonnieren des RSS-Feeds können Sie nun auf den RSS-Knopf klicken und den Feed als dynamisches Lesezeichen bzw. über eine gewählte Anwendung abonnieren. Alternativ können Sie den Ihnen angezeigten Link kopieren und in Ihrem RSS-Newsreader als Adresse hinzufügen.

Sofern neue Dokumente eingepflegt oder Veränderungen in Beratungsvorgängen vorgenommen werden, erhalten Sie nun umgehend eine Information. Unser RSS-Feed-Dienst für Dokumente oder einzelne Vorgänge informiert Sie darüber hinaus über Änderungen in PADOKA der letzten 60 Tage.

#### 5. BERATUNGSVERLÄUFE VERFOLGEN (LINKSPEICHERUNG)

#### Immer aktuell bei einem parlamentarischen Beratungsvorgang:

Sie interessieren sich für den Verlauf eines bestimmten parlamentarischen Vorgangs? Ab sofort können Sie sich diesen Vorgang abspeichern. Durch die automatische Aktualisierung des Vorgangs sind Sie immer auf dem neuesten Stand. Dafür suchen Sie einen bestimmten Vorgang in PADOKA. Aus der Kurzübersicht wählen Sie den von Ihnen gesuchten Vorgang aus und klicken auf Vorgang (s. Abb. 16)

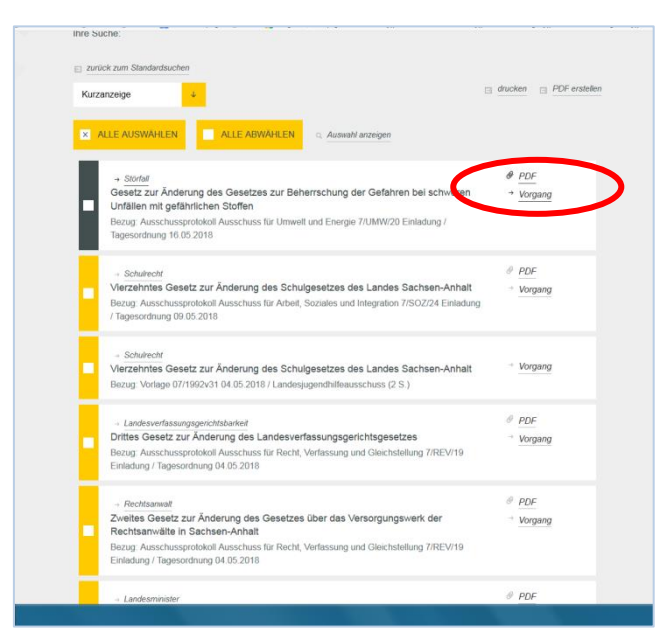

Abb. 16: Kurzanzeige mit der Option auf Vorgangsanzeige

In der Vorgangsanzeige klicken Sie auf "Vorgangslink abspeichern".

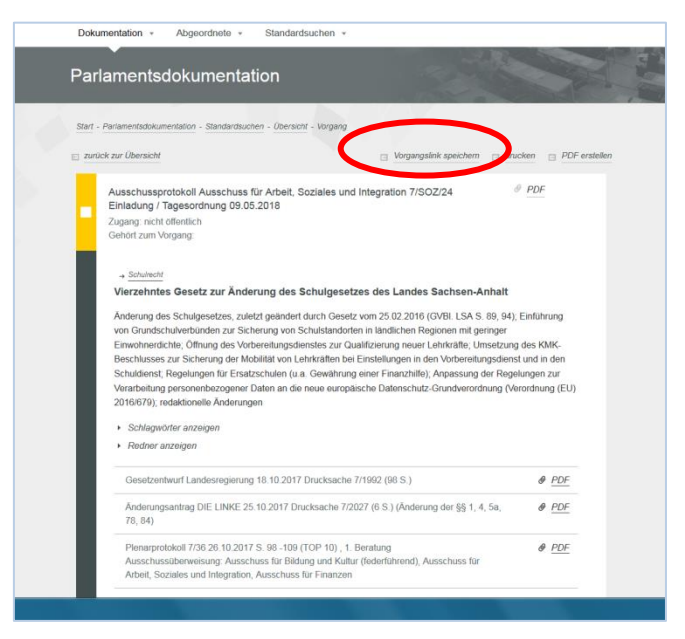

Abb. 17: Vorgangsanzeige mit der Option zur Linkspeicherung

Sie können diesen Link (URL) bei sich als Lesezeichen/Favorit abspeichern oder ihn versenden.